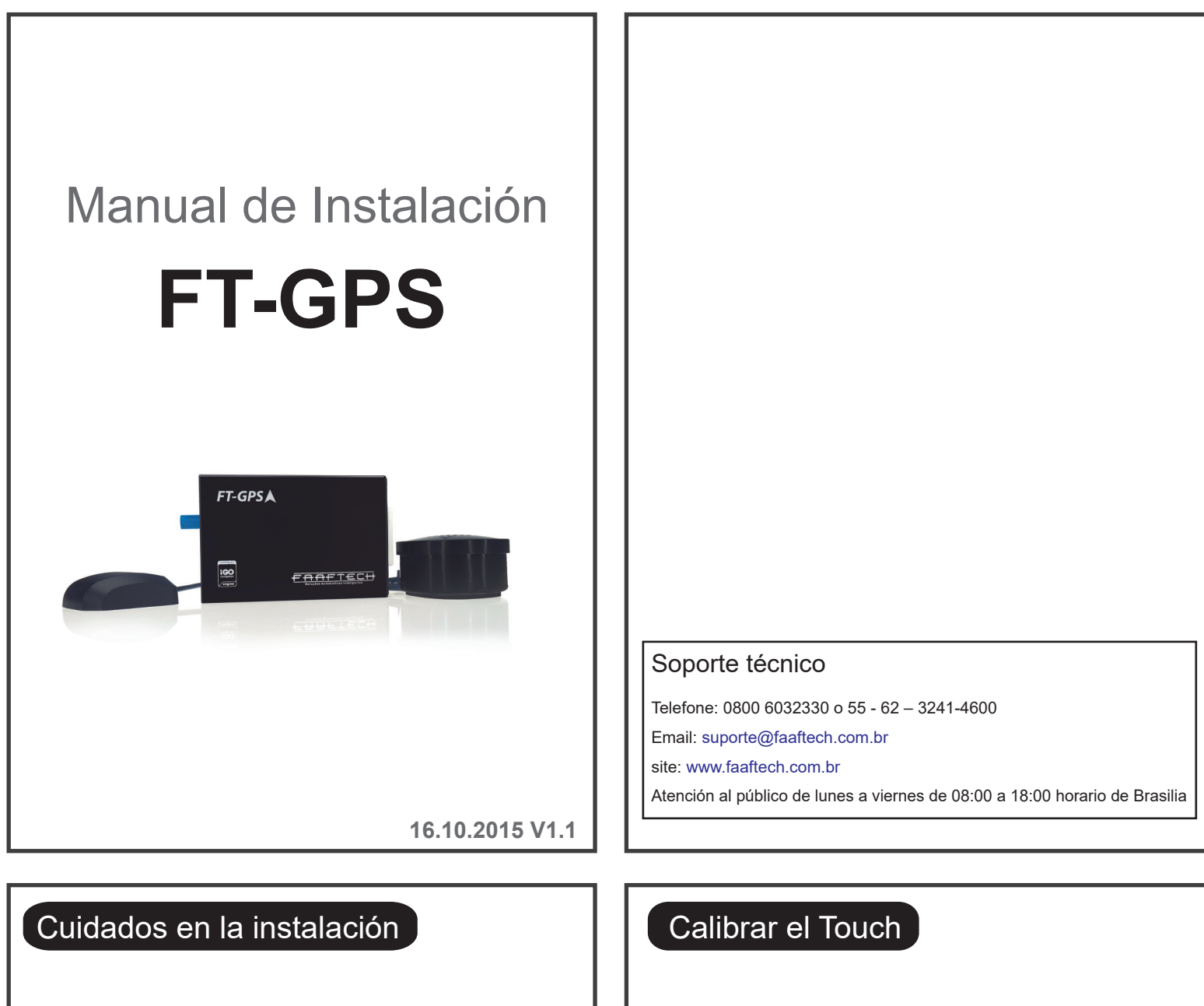

- \* Lea atentamente todas las instrucciones de este manual.
- \* Haga toda la instalación con la ignición desconectada.
- \* Certifique que las conexiones queden bien encajadas.
- \* No instale la antena del GPS sobre superficies metálicas para una mejor recepción de la señal.
- \* No remueva o altere ningún archivo de la tarjeta de memoria del módulo GPS, con pena de perdida de Garantía.

Después de instalar el módulo de GPS es necesario calibrar el

touch screen siguiendo los pasos abajo:

- 1- Desenchufe el conector principal del módulo GPS
- 2- Retire el SD Card del módulo GPS
- 3- Enchufe el conector principal
- 4- Aguarde que aparezca la pantalla para calibrar el touch
- 5- Calibre el touch tocando en los puntos indicados en la tela
- 6- Insiera el SD Card al módulo de GPS e inicie el

software de navegación

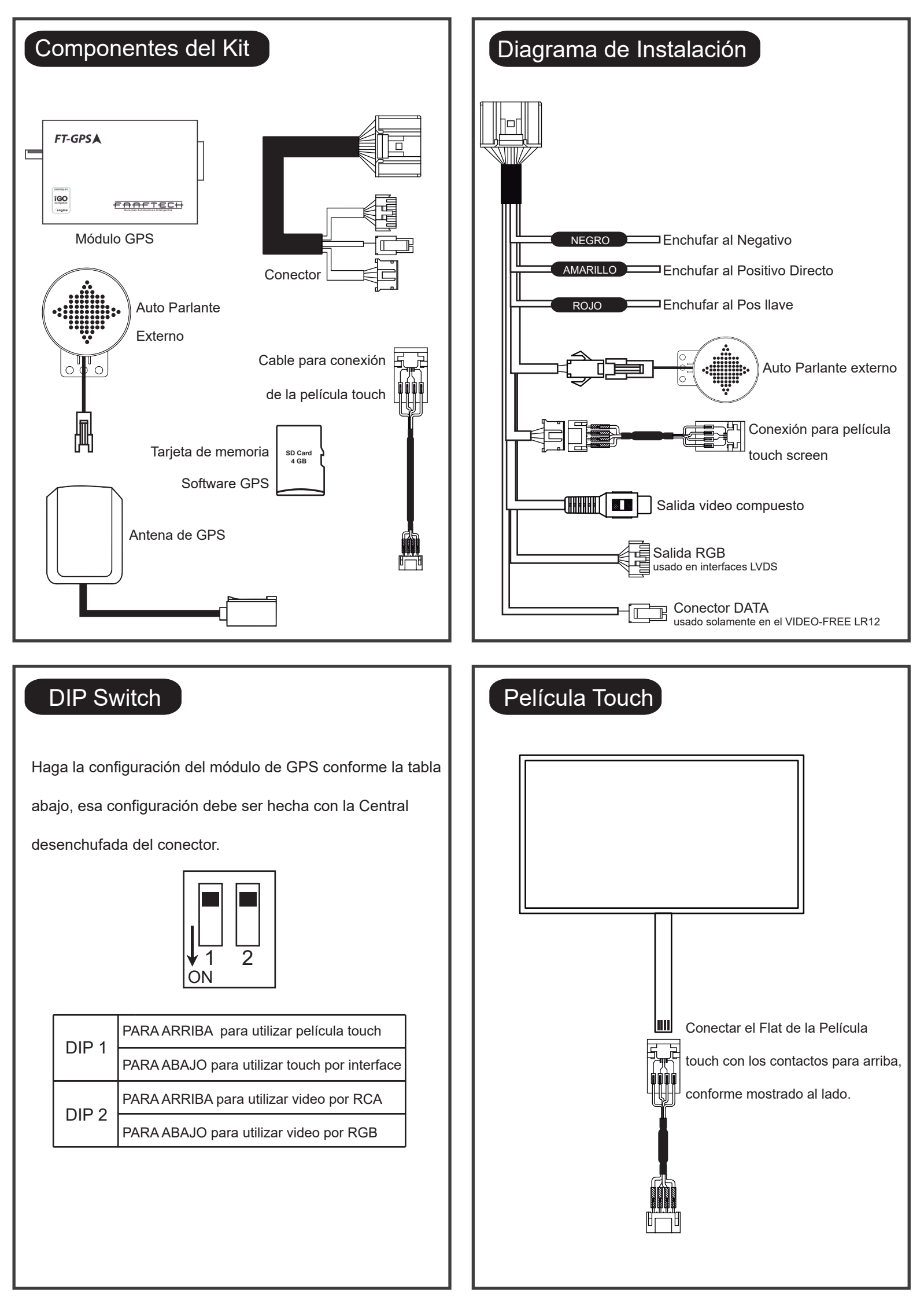